# Configurazione del trunking ISL tra gli switch Catalyst 5000/6000 con CatOS

### Sommario

Introduzione Prerequisiti Requisiti Componenti usati Convenzioni Note importanti Configurazione Esempio di rete Configurazioni Verifica Catalyst 5500 Switch Catalyst 5000 Switch Risoluzione dei problemi Informazioni correlate

## Introduzione

In questo documento vengono fornite configurazioni di esempio su un ISL (Inter-Switch Link) tra uno switch Catalyst 5500 e uno switch Catalyst 5000, entrambi con software Catalyst OS (CatOS). È possibile usare qualsiasi membro della famiglia Catalyst 5000 o 6000 con CatOS in questo scenario per ottenere gli stessi risultati.

In breve, il trunking è un modo per trasportare il traffico da diverse VLAN su un collegamento point-to-point tra i due dispositivi. Il trunking Ethernet può essere implementato in due modi:

- ISL (protocollo Inter-Switch Link proprietario Cisco)
- 802.1Q (standard IEEE)

In questo documento vengono visualizzati solo i file di configurazione degli switch e l'output dei relativi comandi **show di** esempio. Per i dettagli su come configurare un trunk ISL tra gli switch Catalyst, fare riferimento alla <u>configurazione del trunking ISL sugli switch Catalyst serie 5500/5000</u> <u>e 6500/6000</u>.

## **Prerequisiti**

### **Requisiti**

Nessun requisito specifico previsto per questo documento.

#### Componenti usati

Le informazioni fornite in questo documento si basano sulle seguenti versioni software e hardware:

- Switch Catalyst 5500 con software Catalyst OS 6.1(1)
- Switch Catalyst 5000 con software Catalyst OS 6.1(1)

Le informazioni discusse in questo documento fanno riferimento a dispositivi usati in uno specifico ambiente di emulazione. Se la rete è operativa, valutare attentamente eventuali conseguenze derivanti dall'uso dei comandi. Le configurazioni su tutti i dispositivi sono state cancellate con i comandi **clear config all** e **write erase** per assicurarsi che disponessero di una configurazione predefinita.

#### **Convenzioni**

Per ulteriori informazioni sulle convenzioni usate, consultare il documento <u>Cisco sulle convenzioni</u> <u>nei suggerimenti tecnici</u>.

### Note importanti

La famiglia Catalyst 4000 (inclusi Catalyst 2948G e Catalyst 2980G) con CatOS supporta solo il trunking 802.1Q, non ISL.

Qualsiasi porta Ethernet su un dispositivo della famiglia Catalyst 6000 supporta l'incapsulamento 802.1Q e ISL.

A seconda del modulo, le porte Catalyst 5000 con supporto trunk possono supportare solo l'incapsulamento ISL o entrambi, ISL e 802.1Q. Per verificare questa condizione, usare il comando **show port capabilities**. La capacità di trunking è esplicitamente indicata. Ad esempio:

cat5000> show port capabilities 3 WS-X5225R Model Port 3/1 Type 10/100BaseTX auto,10,100 Speed Duplex half,full Trunk encap type 802.10,ISL Trunk mode on, off, desirable, auto, nonegotiate 3/1-2.3/1-4Channel Broadcast suppression percentage(0-100) Flow control receive-(off,on),send-(off,on) Security yes Membership static,dynamic Fast start yes QOS scheduling rx-(none),tx-(none) CoS rewrite yes ToS rewrite IP-Precedence Rewrite no UDLD yes 1..1000,1025..4094,untagged,dot1p,none AuxiliaryVlan SPAN source, destination

Verificare che le modalità di trunking corrispondano sul collegamento trunk. Se un lato del

collegamento è configurato come ISL trunk, anche l'altro lato del collegamento deve essere configurato come ISL; analogamente, se un lato del collegamento è configurato come 802.1Q, anche l'altro lato del collegamento deve essere configurato come 802.1Q.

### **Configurazione**

In questa sezione vengono presentate le informazioni necessarie per configurare le funzionalità descritte più avanti nel documento.

Nota: per ulteriori informazioni sui comandi menzionati in questo documento, usare lo <u>strumento di</u> ricerca dei comandi (solo utenti registrati).

#### Esempio di rete

Nel documento viene usata questa impostazione di rete:

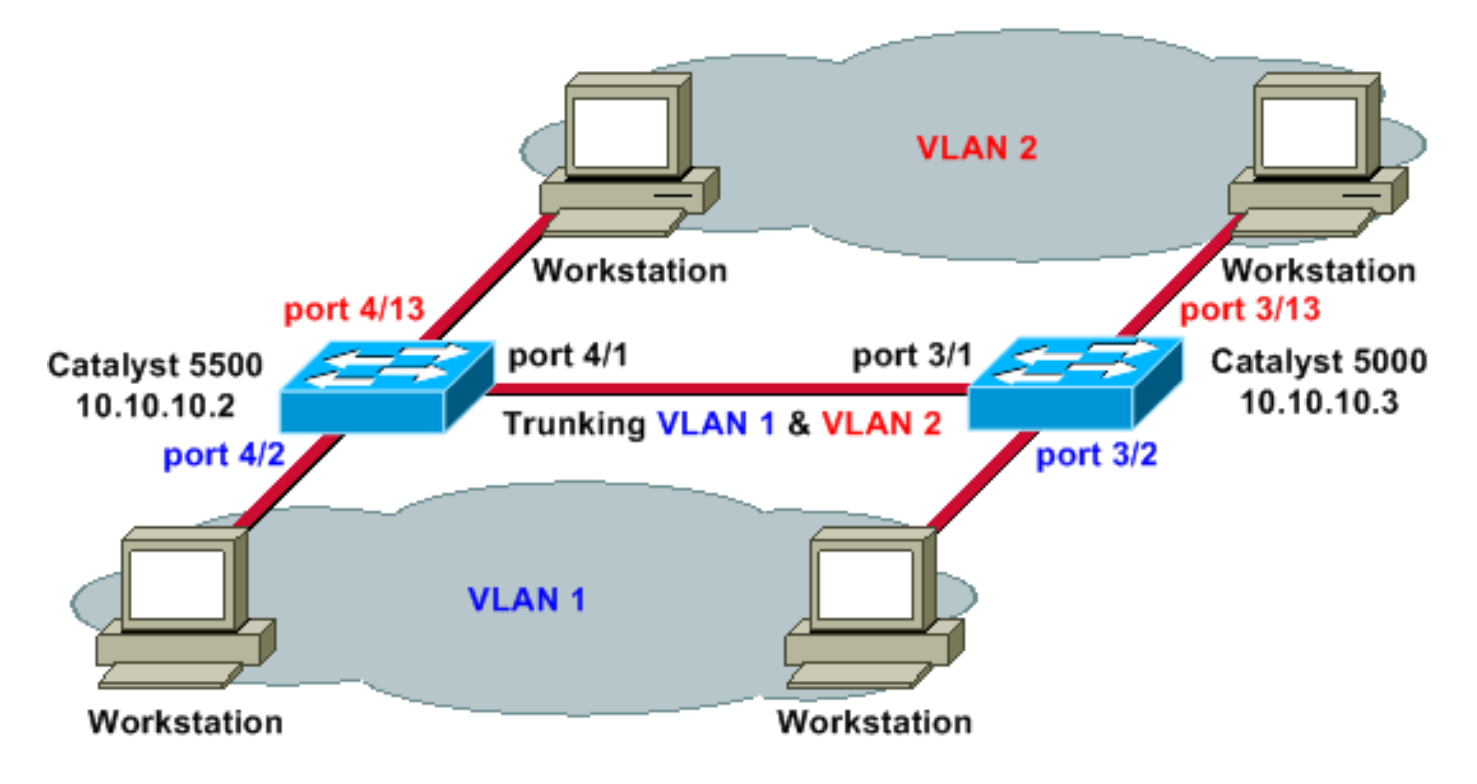

### **Configurazioni**

Nel documento vengono usate queste configurazioni:

- <u>Catalyst 5500</u>
- Catalyst 5000

#### Catalyst 5500

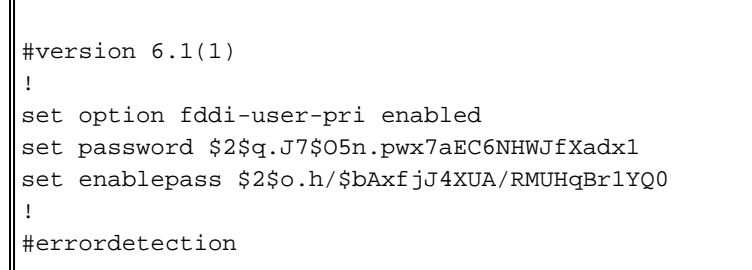

```
set errordetection portcounter enable
#system
set system name cat5500
1
#frame distribution method
set port channel all distribution mac both
!
#vtp
!--- In this example, the VLAN Trunking Protocol (VTP)
mode is set to be transparent. !--- Depending on your
network, set the VTP mode accordingly. set vtp mode
transparent
!--- For details on VTP, refer to <u>Configuring VTP</u>. set
vlan 1 name default type ethernet mtu 1500 said 100001
state active set vlan 1002 name fddi-default type fddi
mtu 1500 said 101002 state active set vlan 1004 name
fddinet-default type fddinet mtu 1500 said 101004 state
active stp ieee set vlan 1005 name trnet-default type
trbrf mtu 1500 said 101005 state active stp ibm set vlan
2
set vlan 1003 name token-ring-default type trcrf mtu
1500 said 101003 state acti
ve mode srb aremaxhop 7 stemaxhop 7 backupcrf off
#ip
!--- IP address used for management. set interface sc0 1
10.10.10.2/255.255.255.0 10.10.10.255
#set boot command
set boot config-register 0x2102
set boot system flash slot0:cat5000-sup3.6-1-1.bin
# default port status is enable
1
#module 1 empty
#module 2 : 2-port 1000BaseSX Supervisor
#module 3 empty
1
#module 4 : 24-port 10/100BaseTX Ethernet
!--- Ports 4/13-24 are assigned to VLAN 2. set vlan 2
4/13-24
!--- The ISL trunking mode is set to on. !--- Depending
on your network and requirements, set the trunking mode
accordingly. set trunk 4/1 on isl 1-1005
!--- For details on different trunking modes, refer to
!--- Configuring VLAN Trunks on Fast Ethernet and
Gigabit Ethernet Ports !--- Portfast has been enabled on
the ports connected to the workstations. set spantree
portfast 4/2-24 enable
!--- For details on why to enable portfast, refer to !--
- Using Portfast and Other Commands to Fix Workstation
<u>Startup Connectivity Delays</u> ! #module 5 empty ! #module
6 empty ! #module 7 empty ! #module 8 empty ! #module 9
empty ! #module 10 empty ! #module 11 empty ! #module 12
empty ! #module 13 empty end
Catalyst 5000
#Version 6.1(1)
```

```
set option fddi-user-pri enabled
set password $2$J75L$Ug4163kfeHTDcLJZ/L9es1
set enablepass $2$h/BN$i3S54iNvIXknFelh6gOve0
#errordetection
set errordetection portcounter enable
!
#system
set system name cat5000
!
#frame distribution method
set port channel all distribution Mac both
1
#vtp
!--- In this example, the VTP mode is set to be
transparent. !--- Depending on your network and
requirements, set the VTP mode accordingly. set vtp mode
transparent
!--- For details on VTP, refer to <u>Configuring VTP</u>. set
vlan 1 name default type ethernet mtu 1500 said 100001
state active set vlan 1002 name fddi-default type fddi
mtu 1500 said 101002 state active set vlan 1004 name
fddinet-default type fddinet mtu 1500 said 101004 state
active stp IEEE set vlan 1005 name trnet-default type
trbrf mtu 1500 said 101005 state active stp IBM set vlan
2
set vlan 1003 name token-ring-default type trcrf mtu
1500 said 101003 state acti
ve mode srb aremaxhop 7 stemaxhop 7 backupcrf off
#ip
   - IP address used for management. set interface sc0 1
10.10.10.3/255.255.255.0 10.10.10.255
#set boot command
set boot config-register 0x2102
set boot system flash slot0:cat5000-sup3.6-1-1.bin
# default port status is enable
#module 1 : 0-port Supervisor III
#module 2 : 12-port 10/100BaseTX Ethernet
#module 3 : 24-port 10/100BaseTX Ethernet
!--- Ports 3/13-24 have been assigned to VLAN 2. set
vlan 2 3/13-24
!--- The ISL trunking mode is set to on. !--- Depending
on your network and requirements, set the trunking mode
accordingly. set trunk 3/1 on isl 1-1005
!--- For details on different trunking modes, refer to
!--- Configuring VLAN Trunks on Fast Ethernet and
<u>Gigabit Ethernet Ports</u> !--- Portfast has been enabled on
the ports connected to the workstations. set spantree
portfast 3/2-24 enable
!--- For details on why to enable portfast, refer to !--
- Using Portfast and Other Commands to Fix Workstation
<u>Startup Connectivity Delays</u> ! ! #module 4 : 24-port
10/100BaseTX Ethernet ! #module 5 : 12-port 10BaseFL
Ethernet end
```

### **Verifica**

Le informazioni contenute in questa sezione permettono di verificare che la configurazione funzioni correttamente.

Alcuni comandi show, in particolare **show tech-support**, sono supportati dallo <u>strumento Output</u> <u>Interpreter</u> (solo utenti <u>registrati</u>); lo strumento permette di visualizzare un'analisi dell'output del comando **show**.

#### Catalyst 5500 Switch

show port capabilities *module/port*: eseguire questo comando per verificare se la porta è in grado di eseguire il trunking.

| cat5500> (enable) show g | port capabilities 4/1              |
|--------------------------|------------------------------------|
| Model                    | WS-X5234                           |
| Port                     | 4/1                                |
| Туре                     | 10/100BaseTX                       |
| Speed                    | auto,10,100                        |
| Duplex                   | half,full                          |
| Trunk encap type         | 802.1Q, <b>ISL</b>                 |
| Trunk mode               | on,off,desirable,auto,nonegotiate  |
| Channel                  | 4/1-2,4/1-4                        |
| Broadcast suppression    | percentage(0-100)                  |
| Flow control             | receive-(off,on),send-(off,on)     |
| Security                 | yes                                |
| Membership               | static,dynamic                     |
| Fast start               | yes                                |
| QOS scheduling           | <pre>rx-(none),TX(1q4t)</pre>      |
| COs rewrite              | yes                                |
| ToS rewrite              | IP-Precedence                      |
| Rewrite                  | no                                 |
| UDLD                     | yes                                |
| AuxiliaryVlan            | 11000,10254094,untagged,dot1p,none |
| SPAN                     | source,destination                 |

show port *module/port*: utilizzare questo comando per determinare lo stato di una porta specifica e se è trunking o meno.

| cat5500> (enable) <b>show port 4/1</b> |           |             |            |         |            |          |          |          |       |
|----------------------------------------|-----------|-------------|------------|---------|------------|----------|----------|----------|-------|
| Port                                   | Name      |             | Status     | Vlan    | Leve       | l Duple  | ex Speed | Туре     |       |
| 4/1                                    |           |             | connected  | trunk   | norm       | al a-fu  | ll a-100 | 10/100B  | aseTX |
| Port                                   | Auxiliary | YVlan AuxVl | an-Status  |         |            |          |          |          |       |
| 4/1                                    | none      | none        |            |         |            |          |          |          |       |
| Port                                   | Security  | Violation   | Shutdown-T | ime Age | e-Time Max | -Addr Ti | cap      | IfIndex  |       |
| 4/1                                    | disabled  | shutdown    |            | 0       | 0          | 1 d:     | isabled  | 11       |       |
| Port                                   | Num-Addr  | Secure-Sro  | c-Addr Ag  | ge-Left | Last-Src-  | Addr     | Shutdo   | wn/Time- | Left  |
| 4/1                                    | 0         |             | -          |         |            |          | -        | -        | -     |

#### !--- Output suppressed.

show trunk: esegue questo comando per verificare lo stato e la configurazione del trunking.

cat5500> (enable) **show trunk** 

| * - ind: | icates vtp | domain mismatch     |             |                   |  |
|----------|------------|---------------------|-------------|-------------------|--|
| Port     | Mode       | Encapsulation       | Status      | Native vlan       |  |
|          |            |                     |             |                   |  |
| 4/1      | on         | isl                 | trunking    | 1                 |  |
| Port     | Vlans al   | lowed on trunk      |             |                   |  |
| 4/1      | 1-1005     |                     |             |                   |  |
| Port     | Vlans al   | lowed and active i  | n managemen | t domain          |  |
| 4/1      | 1-2        |                     |             |                   |  |
| Port     | Vlans ir   | n spanning tree for | warding sta | te and not pruned |  |
| 4/1      | 1-2        |                     |             |                   |  |

show vtp domain: utilizzare questo comando per controllare le informazioni VTP.

cat5500> (enable) **show vtp domain** Domain Index VTP Version Local Mode Password Domain Name \_\_\_\_\_ 2 1 Transparent -Vlan-count Max-vlan-storage Config Revision Notifications \_\_\_\_\_ 6 1023 0 disabled Last Updater V2 Mode Pruning PruneEligible on Vlans \_\_\_\_\_ 10.10.10.2 disabled disabled 2-1000

#### Catalyst 5000 Switch

show port capabilities *module*/*port*: eseguire questo comando per verificare se la porta è in grado di eseguire il trunking.

cat5000> (enable) show port capabilities 3/1

| Model                 | WS-X5225R                                 |
|-----------------------|-------------------------------------------|
| Port                  | 3/1                                       |
| Туре                  | 10/100BaseTX                              |
| Speed                 | auto,10,100                               |
| Duplex                | half,full                                 |
| Trunk encap type      | 802.1Q, <b>ISL</b>                        |
| Trunk mode            | on, off, desirable, auto, nonegotiate     |
| Channel               | 3/1-2,3/1-4                               |
| Broadcast suppression | percentage(0-100)                         |
| Flow control          | <pre>receive-(off,on),send-(off,on)</pre> |
| Security              | yes                                       |
| Membership            | static,dynamic                            |
| Fast start            | yes                                       |

| QOS scheduling | <pre>rx-(none),TX(none)</pre>      |
|----------------|------------------------------------|
| COs rewrite    | yes                                |
| ToS rewrite    | IP-Precedence                      |
| Rewrite        | no                                 |
| UDLD           | yes                                |
| AuxiliaryVlan  | 11000,10254094,untagged,dot1p,none |
| SPAN           | source,destination                 |

show port *module/port*: utilizzare questo comando per determinare lo stato di una porta specifica e se è trunking o meno.

cat5000> (enable) show port 3/1 Status Vlan Level Duplex Speed Type Port Name connected trunk normal a-full a-100 10/100BaseTX 3/1 Port AuxiliaryVlan AuxVlan-Status 3/1 none none Port Security Violation Shutdown-Time Age-Time Max-Addr Trap IfIndex 0 0 1 disabled 3/1 disabled shutdown 57 *!--- Output suppressed.* 

**show trunk**: esegue questo comando per verificare lo stato e la configurazione del trunking.

cat5000> (enable) **show trunk** 

| * - indi | cates vtp d | omain mismatch                                |               |                |  |  |
|----------|-------------|-----------------------------------------------|---------------|----------------|--|--|
| Port     | Mode        | Encapsulation                                 | Status        | Native vlan    |  |  |
| 3/1      | <br>on      | <br>isl                                       | trunking      | 1              |  |  |
| Port     | Vlans all   | owed on trunk                                 |               |                |  |  |
| 3/1      | 1-1005      |                                               |               |                |  |  |
| Port     | Vlans all   | Vlans allowed and active in management domain |               |                |  |  |
| 3/1      | 1-2         |                                               |               |                |  |  |
| Port     | Vlans in    | spanning tree forw                            | varding state | and not pruned |  |  |
| 3/1      | 1-2         |                                               |               |                |  |  |

show vtp domain: utilizzare questo comando per controllare le informazioni VTP.

cat5000> (enable) show vtp domain
Domain Name Domain Index VTP Version Local Mode Password
I 2 Transparent Vlan-count Max-vlan-storage Config Revision Notifications
------6 1023 0 disabled
Last Updater V2 Mode Pruning PruneEligible on Vlans

----- ------

10.10.10.3 disabled disabled 2-1000

### Risoluzione dei problemi

Al momento non sono disponibili informazioni specifiche per la risoluzione dei problemi di questa configurazione.

### Informazioni correlate

- Pagine di supporto dei prodotti LAN
- Pagina di supporto dello switching LAN
- Documentazione e supporto tecnico Cisco Systems